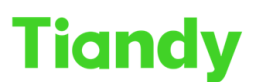

Tiandy Technologies Co., Ltd.

No.8 Haitai Huake Rd2(Huayuan), Binhai Hi-Tech Zone, Tianjin 300384, China Tel: +86-22-58596037 Fax: +86-22-58596177 en.tiandy.com

# How to set Auto Cruise

Description: This document will show you how to set Auto Cruise

Prerequisites: PTZ NVR

## Section 1: How to set Auto Cruise on PTZ

- 1.1 Click configuration $\rightarrow$ Dome Set $\rightarrow$ Motion Set button.
- 1.2 Click Preset $\rightarrow$ Set the need location $\rightarrow$ Set button.
- 1.3 Multiple preset positions can be set, Max 500position.
- 1.4 Click Auto Cruise  $\rightarrow$  Set the need cruise preset and residence time.
- 1.5 Multiple Cruise mode can be set, Max 16cruise.

|                 |                     | 11             |                     |                  |              |
|-----------------|---------------------|----------------|---------------------|------------------|--------------|
| NETVIDEO        | Live View Plays     | Dack           | Log                 | Configuration    | 1            |
| Basic Set       | Basic Information   | Title          |                     |                  |              |
| Audio Video Set |                     |                |                     |                  |              |
| Dome Set 2      |                     | Auto Flip Enat | ole 🗌 Preset Freeze | ∋… □Digital Zoom | Preset Snaps |
| Basic Set       |                     |                |                     |                  |              |
| Motion Set 3    |                     | Proportion Zo. | Scan Record.        | Mode Record      |              |
| Remove Config   | Control Speed       | Mid            | ~                   | •                |              |
| Network         |                     |                |                     |                  |              |
| Event Schedule  | Zoom Speed Level    | High           |                     |                  |              |
| VCA             | Temperature Control | Auto Scan      | ~                   | •                |              |
| Storage         | Auto Stop time(a)   | 20             |                     | <br>             |              |
| System          | Auto Stop-time(s)   | 30             |                     |                  |              |
|                 | Preset Speed        | Mid            | $\sim$              | ·                |              |
|                 | Standby Action      | Preset1        | $\sim$              | Enabled          |              |
|                 | Standby Time        | 30             | ~                   | ·                |              |
|                 | Power-lost Memory   | 30Second       | ~                   | •                |              |
|                 |                     | Save           | Cancel              |                  |              |

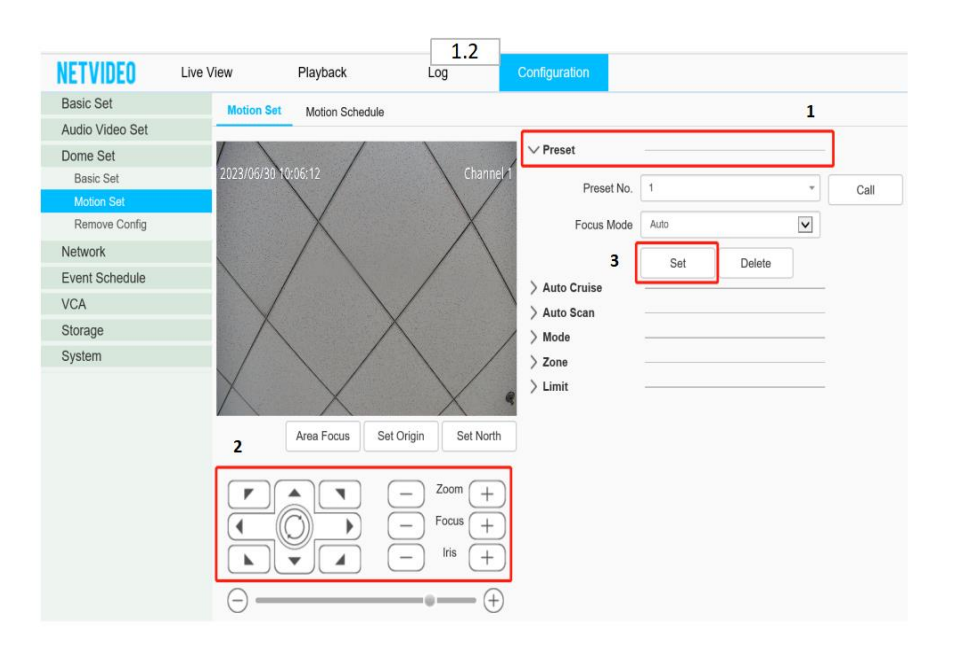

# Tiandy

### Tiandy Technologies Co., Ltd.

No.8 Haitai Huake Rd2(Huayuan), Binhai Hi-Tech Zone, Tianjin 300384, China Tel: +86-22-58596037 Fax: +86-22-58596177 en.tlandy.com

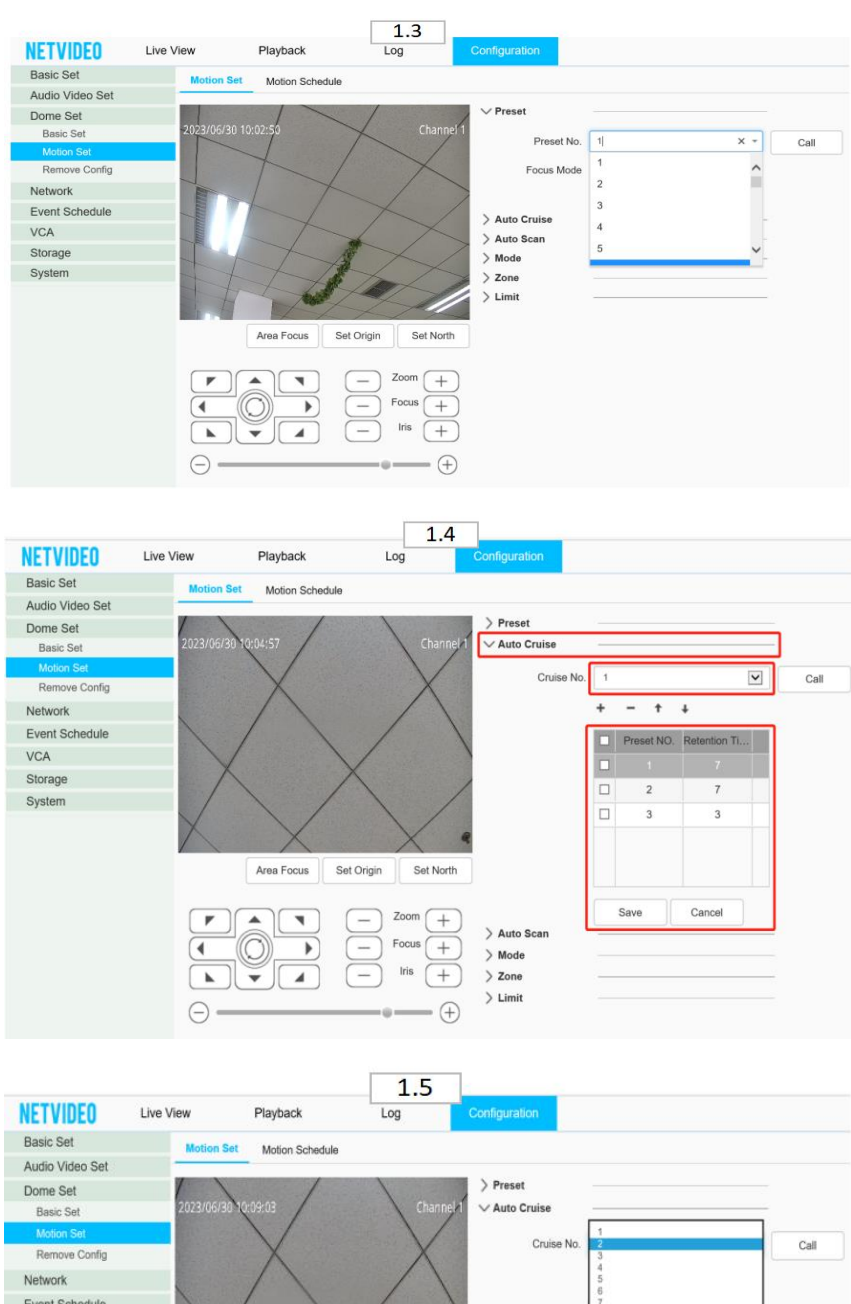

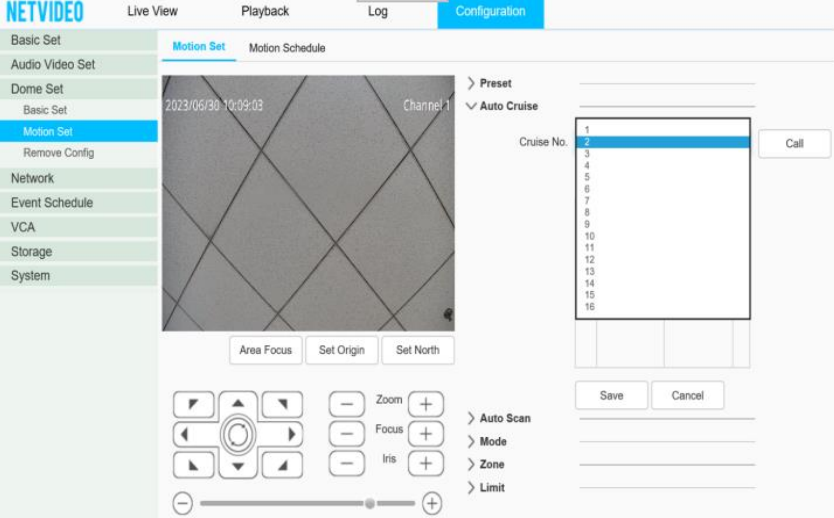

Tiang recinciogres co., Lea

# Section 2: How to set Auto Cruise on NVR

- 2.1Click PTZ Control button.
- 2.2Set the need location
- 2.3Multiple preset positions can be set, Max 256position.
- 2.4Click Cruise button.
- 2.5Set the need cruise preset and residence time
- 2.6Multiple Cruise mode can be set, Max 8cruise and apply can be set

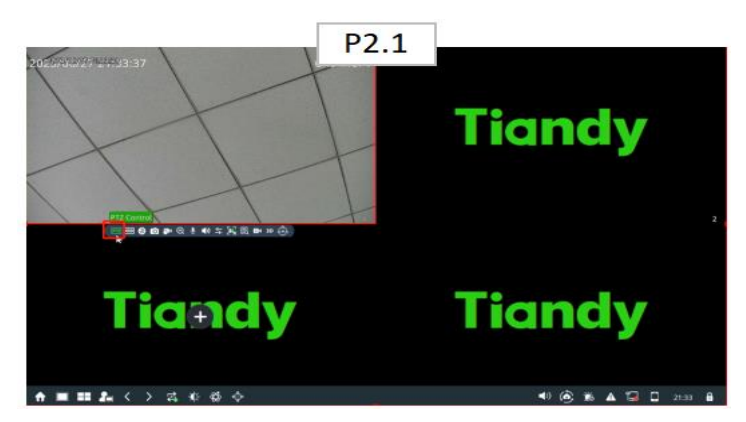

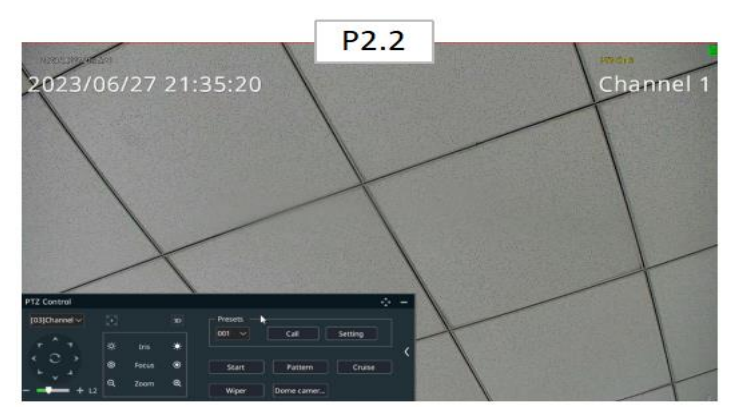

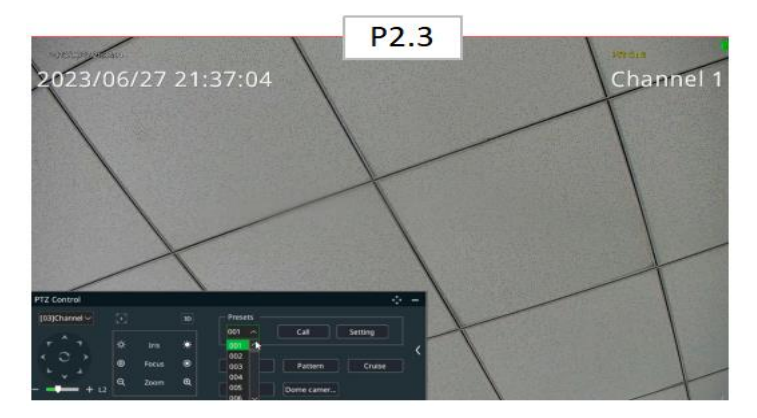

Tiandy Technologies Co., Ltd.

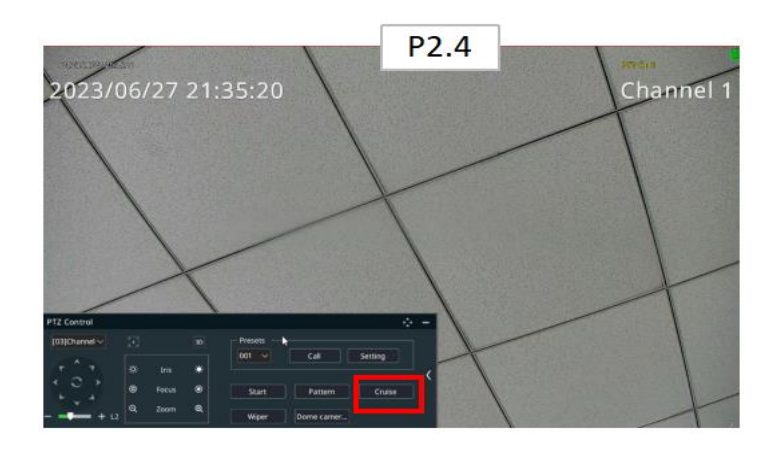

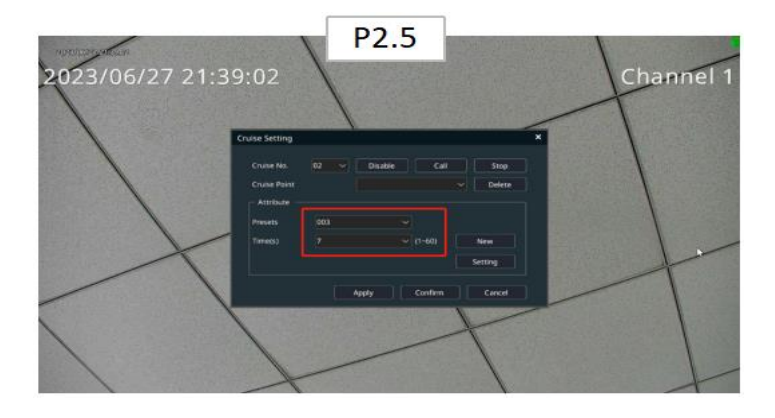

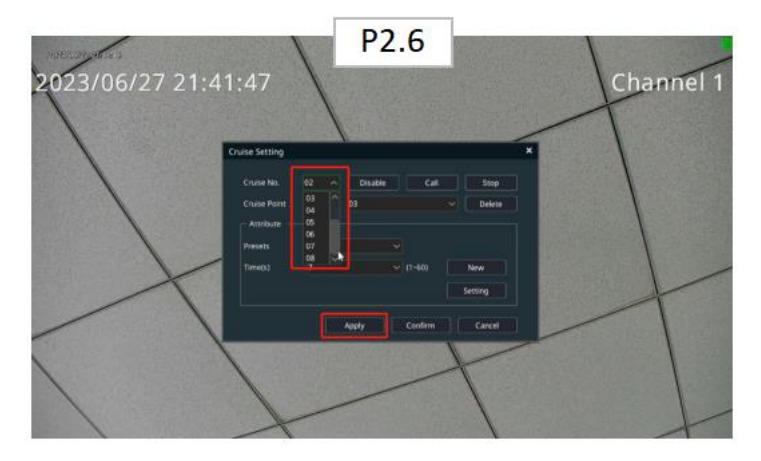